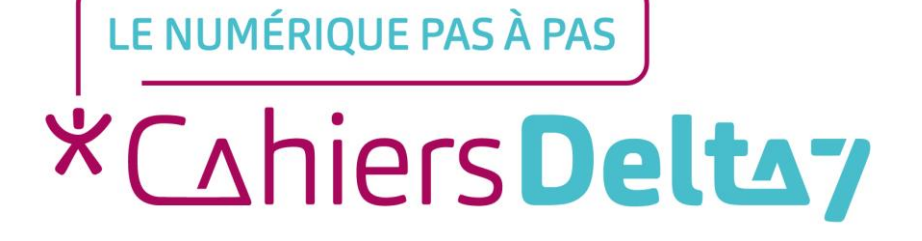

# L'application « Téléphone » ANDROID

V1

#### **INFORMATION**

#### Droits de reproduction et de diffusion réservés à Delta 7

Droits de reproduction et de diffusions réservés à Delta 7. Usage strictement personnel.

Par l'accès au site et aux applications mobiles, Delta 7 consent à l'utilisateur qui l'accepte une licence d'utilisation dans les conditions suivantes.

La licence confère à l'utilisateur un droit d'usage privé, non collectif et non exclusif, sur le contenu du site. Elle comprend le droit de reproduire pour stockage aux fins de représentation sur écran monoposte et de reproduction en un seul exemplaire pour copie de sauvegarde ou tirage sur papier. Toute mise en réseau, toute rediffusion sous quelque forme que ce soit, totale ou partielle, est interdite.

Ce droit est personnel.

Il est réservé à l'usage exclusif du licencié.

Il n'est transmissible en aucune manière.

Tout autre usage est soumis à autorisation préalable et expresse.

La violation de ces dispositions impératives soumet le contrevenant, et toutes personnes responsables, aux sanctions pénales et civiles prévues par la loi.

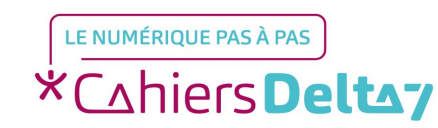

### Qu'est-ce qu'une application ?

Aussi appelée **applicatif**, **appli** ou **app**, c'est un programme développé pour un appareil mobile (tablette, téléphone). Exemples d'applications : l'appareil photo, la météo, les messages, le téléphone ...

Elles sont représentées par des images carrées, appelées icones.

Plusieurs applications sont préinstallées sur le téléphone.

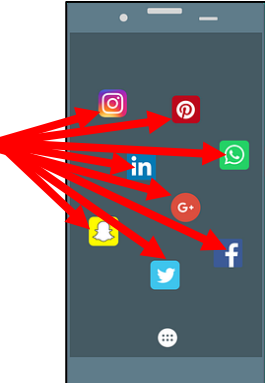

 Il est possible d'en ajouter, d'en supprimer et de les organiser dans un groupe d'applications
(représenté par un icone qui inclus les mini icones des applications qu'il contient) ou sur Google plusieurs « écrans ».

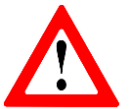

Les titres des menus, les images et les icones présentés ici, peuvent être différents de ceux indiqués sur votre appareil. Car il existe différents termes et présentations, selon les appareils. Pour connaître l'image ou le titre exact sur votre appareil, reportez-vous au mode d'emploi.

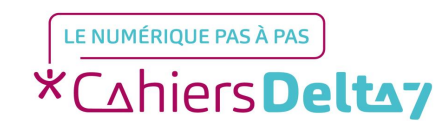

## L'application «Téléphone »

Téléphoner : recevoir un appel

Décrocher, selon l'appareil, il faut soit :

- $\rightarrow$  Appuyer sur le dessin du téléphone vert  $\bigcirc$
- → Appuyer sur le téléphone blanc et glisser vers le téléphone vert

**Raccrocher**, selon l'appareil, il faut soit :

- →Appuyer sur le dessin du téléphone rouge ()
- →Appuyer sur le téléphone blanc et glisser vers le téléphone rouge

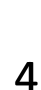

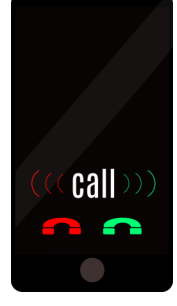

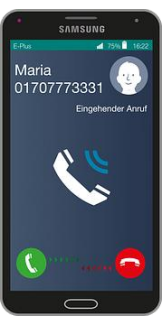

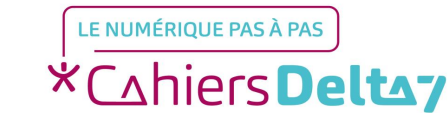

#### **Téléphoner : émettre un appel**

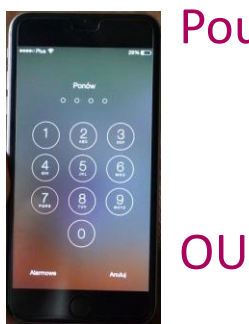

Pour ouvrir l'application, appuyer sur l'icone **Téléphone** Pour composer un numéro : → Appuyer sur l'icone pour composer le numéro

- → Composer le numéro

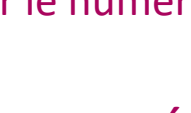

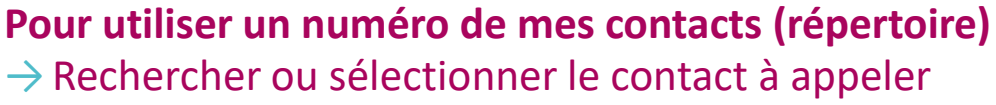

Puis appuyer sur **C** pour démarrer l'appel.

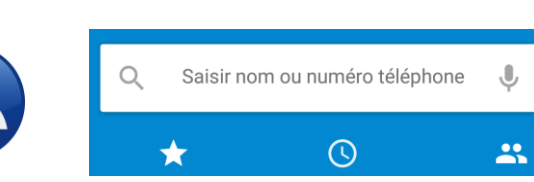

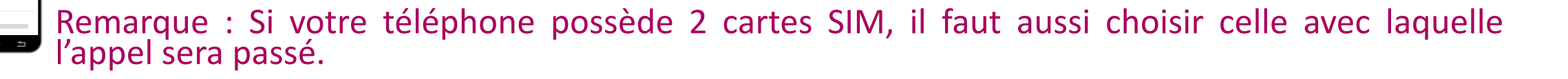

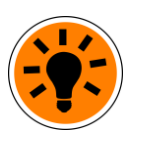

Pour **Masquer son numéro (**ne pas afficher votre numéro sur le téléphone du correspondant), pour un seul appel ou pour appeler une personne qui n'est pas enregistrée dans les contacts : composer le « **#31#** », puis le numéro du correspondant.

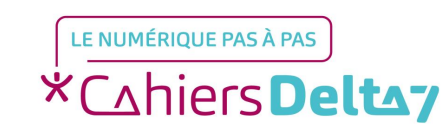

## Téléphoner : consulter l'historique des appels

L'historique des appels, c'est la liste des appels émis ou reçus récemment. Pour la consulter :

Pour ouvrir l'application, appuyer sur l'icone Téléphone ()
Appuyer sur (), pour afficher l'historique

Les symboles d'appel et leurs significations :

- Appel émis
- 🖌 Appel reçu
- Appel manqué

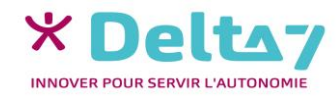

# Téléphoner :

#### envoyer une réponse rapide

Il n'est pas toujours possible de répondre à un appel (rendez-vous, formation, réunion, ...), mais on peut envoyer une réponse rapide pour expliquer le rejet de l'appel.

Il faut d'abord avoir enregistré au moins un message rapide :

Pour ouvrir l'application, appuyer sur l'icone Téléphone

- Pour accéder au menu « des paramètres de messages », appuyer sur les 3 points ou les 3 traits et choisir « Paramètres » puis « Réponses rapides »
- Saisir ou modifier une ou plusieurs réponses
- Envoyer une réponse rapide, n'est possible que lors d'un appel est reçu (et qu'il est impossible d'y répondre) :
- → Au lieu d'appuyer/de glisser vers le téléphone vert ou rouge, glisser vers le haut
- Choisir le message à envoyer

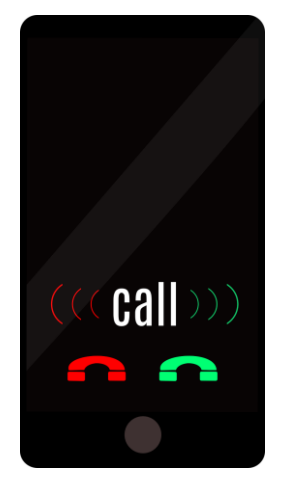

| ▲ ③ ♥ ± △ ● ⑨   ▼▲ ⊇ 55 % 14:51     ← Modifier réponses rapides |
|-----------------------------------------------------------------|
| Peux pas parler. Quoi de neuf ?                                 |
| Je te rappelle tout de suite.                                   |
| Je t'appellerai plus tard.                                      |
| Peux pas parler. On se rappelle ?                               |

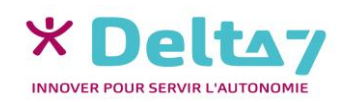

V1 I Campus Delta 7

#### Menus supplémentaires

Pour ouvrir l'application, appuyer sur l'icone Téléphone 🕔

Pour accéder aux menus supplémentaires, appuyer sur les 3 points ou les 3 traits

Plusieurs menus sont disponibles, selon l'appareil, dont :

- → « Historique des appels » : La liste des appels émis ou reçus récemment
- Importer/Exporter » : Pour récupérer/envoyer les contacts vers/depuis une carte SD, la carte SIM, du téléphone, des mails, …
- « Paramètres », pour choisir les réglages spécifiques à l'application « Messages » (notification, sons, ...)
- Vérifier les choix et les MODIFIER AVEC PRUDENCE !

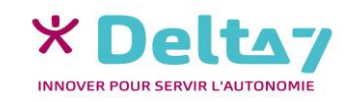

#### Menu des « paramètres du téléphone »

Le menu des « paramètres du téléphone » permet, notamment :

- De choisir la façon de trier les contacts (par nom ou par prénom)
- De choisir l'affichage des contacts (nom ou prénom en premier)
- De choisir les sons ou le vibreur
- D'enregistrer des réponses rapides

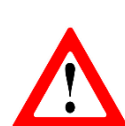

Quand on ne sait pas à quoi sert un paramètre, NE PAS LE MODIFIER, pour éviter les problèmes (perte de données, appli ne fonctionnant plus, ...)

→ Pour ouvrir l'application, appuyer sur l'icone Téléphone

Pour accéder au menu « des paramètres de messages », appuyer sur les 3 points ou les 3 traits et choisir « Paramètres » pour afficher les choix

Vérifier les paramètres et les MODIFIER AVEC PRUDENCE !

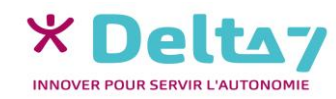